# Probleemoplossing voor gebeurtenisstream in Private Cloud

# Inhoud

Inleiding <u>Voorwaarden</u> Vereisten Gebruikte componenten **Configuratie API-sleutel maken** Gebeurtenisstream maken MacOS/Linux Windows Reactie Lijst van gebeurtenisstromen MacOS/Linux **Windows** Reactie Event Streams verwijderen MacOS/Linux **Windows** Reactie **Verifiëren** Probleemoplossing Controleer de Advanced Malware Service Controleer de verbinding met de ontvanger van de gebeurtenisstroom Controleer op gebeurtenissen in de wachtrij Verzamel netwerkverkeersbestand Gerelateerde informatie

# Inleiding

Dit document beschrijft hoe u problemen kunt oplossen met Event Streams in Advanced Malware Protection Secure Endpoint Private Cloud.

# Voorwaarden

### Vereisten

Cisco raadt u aan kennis te hebben van de onderwerpen:

- Secure Endpoint voor privé-cloud
- API-query

### Gebruikte componenten

De informatie in dit document is gebaseerd op de volgende software- en hardware-versies:

- Secure Endpoint Private Cloud v3.9.0
- cURL v7.87.0
- cURL v8.0.1

De informatie in dit document is gebaseerd op de apparaten in een specifieke laboratoriumomgeving. Alle apparaten die in dit document worden beschreven, hadden een opgeschoonde (standaard)configuratie. Als uw netwerk live is, moet u zorgen dat u de potentiële impact van elke opdracht begrijpt.

# Configuratie

### API-sleutel maken

- Stap 1. Meld u aan bij Private Cloud Console.
- Stap 2. Naar navigeren Accounts > API Credentials.
- Stap 3. Klik op de knop New API Credential.
- Stap 4. Voeg het Application name en klik op Read & Write toepassingsgebied.

| New API Credential                                    |                                                                                                    |       |  |  |  |  |  |  |  |
|-------------------------------------------------------|----------------------------------------------------------------------------------------------------|-------|--|--|--|--|--|--|--|
| Application name<br>Scope                             | API Key <ul> <li>Read-only</li> <li>Read &amp; Write</li> </ul>                                                                                                    |       |  |  |  |  |  |  |  |
| An API credential with Secure Endpoint con endpoints. | <ul> <li>An API credential with read and write scope can make changes to your<br/>Secure Endpoint configuration that may cause significant problems with your<br/>endpoints.</li> <li>Some of the input protections built into the console do not apply to the API.</li> </ul> |       |  |  |  |  |  |  |  |
| Some of the input pr                                  |                                                                                                    |       |  |  |  |  |  |  |  |
|                                                       |                                                                                                    |       |  |  |  |  |  |  |  |
|                                                       | C                                                                                                    | ancel |  |  |  |  |  |  |  |

API-sleutel maken

Stap 5. Klik op de knop Create.

### Stap 6. API-referenties opslaan.

|   | Decure Secure                                                                                                    | Endpoint        |                         |                   |        |      |        | ¥ | 0 I | ~ | cisco SECURE |
|---|----------------------------------------------------------------------------------------------------|-----------------|-------------------------|-------------------|--------|------|--------|---|-----|---|--------------|
|   | Dashboard                                                                                                    | Analysis $\sim$ | Outbreak Control $\sim$ | Management $\sim$ | Accoun | ts ~ | Search |   |     |   | ٩            |
| < | API Key Deta                                                                                                    | ails            |                         |                   |        |      |        |   |     |   |              |
|   | 3rd Party API C                                                                                                    | lient ID        |                         |                   |        |      |        |   |     |   |              |
|   | 6c8                                                                                                    | c8              | 7                       |                   |        |      |        |   |     |   |              |
|   | API Key                                                                                                    |                 |                         |                   |        |      |        |   |     |   |              |
|   | 828                                                                                                    |                 |                         | )1c4d             |        |      |        |   |     |   |              |
|   | API credentials (API Client ID & API Key) will allow other programs to retrieve and modify your Secure Endpoint data. It is functionally equivalent to a username and password, and should be treated as such. |                 |                         |                   |        |      |        |   |     |   |              |
|   | Delete the API credentials for an application if you suspect they have been compromised and create new ones.                                                                                                   |                 |                         |                   |        |      |        |   |     |   |              |
|   | Deleting API credentials will lock out any clients using the old ones so make sure to update them to the new credentials.                                                                                      |                 |                         |                   |        |      |        |   |     |   |              |
|   | Your API credentials are not stored in plain text and can only be displayed once. If you lose the credentials you will have to generate new ones.                                                              |                 |                         |                   |        |      |        |   |     |   |              |
|   | View API Documentati                                                                                                    |                 |                         |                   |        |      |        |   |     |   |              |

Waarschuwing: de API-sleutel kan niet worden hersteld als u deze pagina verlaat.

Gebeurtenisstream maken

Hierdoor wordt een nieuwe Advanced Message Queuing Protocol (AMQP)-berichtstroom voor gebeurtenisinformatie gemaakt.

U kunt een gebeurtenisstream maken voor opgegeven typen en groepen gebeurtenissen:

--data '{"name":"EVENT\_STREAM\_NAME","event\_type":["EVENT\_TYPE\_1", "EVENT\_TYPE\_2"],"group\_guid":["GROUP\_

U kunt een gebeurtenisstream maken voor alle soorten gebeurtenissen en alle groepen door:

```
--data '{"name":"EVENT_STREAM_NAME","event_type":[],"group_guid":[]}'
```

#### MacOS/Linux

U kunt een Event Stream maken op MacOS/Linux met behulp van:

curl -X POST -k -H 'Accept: application/json' -H 'Content-Type: application/json' -u 'CLIENT\_ID:API\_KEY

#### Windows

U kunt op Windows een gebeurtenisstream maken met behulp van:

curl -X POST -k -H "Accept: application/json" -H "Content-Type: application/json" -u "CLIENT\_ID:API\_KEY

#### Reactie

```
HTTP/1.1 201 Created
(...)
"data": {
   "id": 17,
   "name": "EVENT_STREAM_NAME",
   "amqp_credentials": {
      "user_name": "17-1bfXXXXXXXXXX",
```

Lijst van gebeurtenisstromen

Dit toont een lijst van gebeurtenisstromen die op Private Cloud zijn gemaakt.

MacOS/Linux

}

U kunt de Event Streams op MacOS/Linux weergeven met behulp van:

curl -k -H 'Accept: application/json' -H 'Content-Type: application/json' -u 'CLIENT\_ID:API\_KEY' -i 'ht

#### Windows

U kunt de Event Streams op Windows weergeven met behulp van:

curl -k -H "Accept:application/json" -H "Content-Type:application/json" -u "CLIENT\_ID:API\_KEY" -i "http

#### Reactie

```
HTTP/1.1 200 OK
(...)
"data": {
   "id": 17,
   "name": "EVENT_STREAM_NAME",
   "amqp_credentials": {
      "user_name": "17-1bfXXXXXXXXXX,
      "queue_name": "event_stream_17",
      "host": "FMC_SERVICE_URL",
      "port": 443,
      "proto": "https"
   }
}
```

Event Streams verwijderen

Verwijdert een actieve gebeurtenisstroom.

MacOS/Linux

U kunt Event Streams op MacOS/Linux verwijderen met behulp van:

```
curl -X DELETE -k -H 'Accept: application/json' -H 'Content-Type: application/json' -u 'CLIENT_ID:API_K
```

#### Windows

U kunt Event Streams op Windows verwijderen met behulp van:

```
curl -X DELETE -k -H "Accept:application/json" -H "Content-Type:application/json" -u "CLIENT_ID:API_KEY
```

#### Reactie

```
HTTP/1.1 200 OK
(...)
"data": {}
```

## Verifiëren

Stap 1. Kopieer het Python-script naar uw apparaat en bewaar het als EventStream.py.

```
import pika
import ssl
user_name = "USERNAME"
queue_name = "QUEUE_NAME"
password = "PASSWORD"
host = "FMC_SERVICE_URL"
port = 443
proto = "https"
def callback(channel, method, properties, body):
print(body)
amqp_url = f"amqps://{user_name}:{password}@{host}:{port}"
context = ssl.SSLContext(ssl.PROTOCOL_TLSv1_2)
amqp_ssl = pika.SSLOptions(context)
```

```
params = pika.URLParameters(amqp_url)
params.ssl_options = amqp_ssl
connection = pika.BlockingConnection(params)
channel = connection.channel()
channel.basic_consume(
   queue_name,
   callback,
   auto_ack = False
)
channel.start_consuming()
```

Stap 2. Voer het uit in de terminal als python3 EventStream.py.

Stap 3. Trigger elke gebeurtenis die wordt toegevoegd aan de wachtrij voor gebeurtenisstromen.

Stap 4. Controleer of de gebeurtenissen in de terminal verschijnen.

## Probleemoplossing

Om deze opdrachten uit te voeren moet u via SSH inloggen in de Private Cloud.

Controleer de Advanced Malware Service

Controleer of de service is ingeschakeld:

[root@fireamp rabbitmq]# amp-ctl service status rabbitmq running enabled rabbitmq

Controleer of de service actief is:

[root@fireamp ~]# svstat /service/rabbitmq
/service/rabbitmq: up (pid 25504) 7402137 seconds

#### Controleer de verbinding met de ontvanger van de gebeurtenisstroom

Voer de opdracht uit:

Verbinding tot stand gebracht:

```
=INFO REPORT==== 19-Apr-2023::08:40:12 ===
accepting AMQP connection <0.17588.27> (127.0.0.1:32946 -> 127.0.0.1:5672)
```

De verbinding is gesloten:

```
=WARNING REPORT==== 19-Apr-2023::08:41:52 ===
closing AMQP connection <0.17588.27> (127.0.0.1:32946 -> 127.0.0.1:5672):
connection_closed_abruptly
```

#### Controleer op gebeurtenissen in de wachtrij

De gebeurtenissen in de rij zijn klaar om op deze gebeurtenisstroom naar de ontvanger worden verzonden nadat de verbinding wordt gevestigd. In dit voorbeeld zijn er 14 gebeurtenissen voor Event Stream ID 23.

#### <#root>

```
[root@fireamp rabbitmq]# rabbitmqctl list_queues
Listing queues ...
lacb0eb6-39f7-4b11-bd9b-fc4dd0e3bd77_60b15rn8mpftaico6or618zxavl1usm 26
lacb0eb6-39f7-4b11-bd9b-fc4dd0e3bd77_61984nlu8p11eeopmgmtcjralv8gf5p 26
lacb0eb6-39f7-4b11-bd9b-fc4dd0e3bd77_iesRAgVo0h287m0_DetOx9PdDu8MxkS6kL4oSTeBm9s 26
event_decoration 0
event_log_store 0
event_log_store 0
event_stream_23 14
event_streams_api 0
events_retry 0
mongo_event_consumer 0
out_events_q1 0
tevent_listener 0
```

#### Verzamel netwerkverkeersbestand

Om het verkeer van de gebeurtenisstroom van de Privécloud te verifiëren, kunt u met een tcpdump gereedschap:

Stap 1. SSH in de Private Cloud.

Stap 2. Voer de opdracht uit:

tcpdump -vvv -i eth1 host <Event\_Stream\_Receiver\_IP> -w file.pcap

Stap 3. Stop de opname met Ctrl+C (Windows) of Command-C (Mac).

Stap 4. Haal de pcap bestand uit de Private Cloud.

### Gerelateerde informatie

- <u>AMP configureren voor functie Endpoints Event Stream</u>
- <u>Technische ondersteuning en documentatie Cisco Systems</u>

#### Over deze vertaling

Cisco heeft dit document vertaald via een combinatie van machine- en menselijke technologie om onze gebruikers wereldwijd ondersteuningscontent te bieden in hun eigen taal. Houd er rekening mee dat zelfs de beste machinevertaling niet net zo nauwkeurig is als die van een professionele vertaler. Cisco Systems, Inc. is niet aansprakelijk voor de nauwkeurigheid van deze vertalingen en raadt aan altijd het oorspronkelijke Engelstalige document (link) te raadplegen.